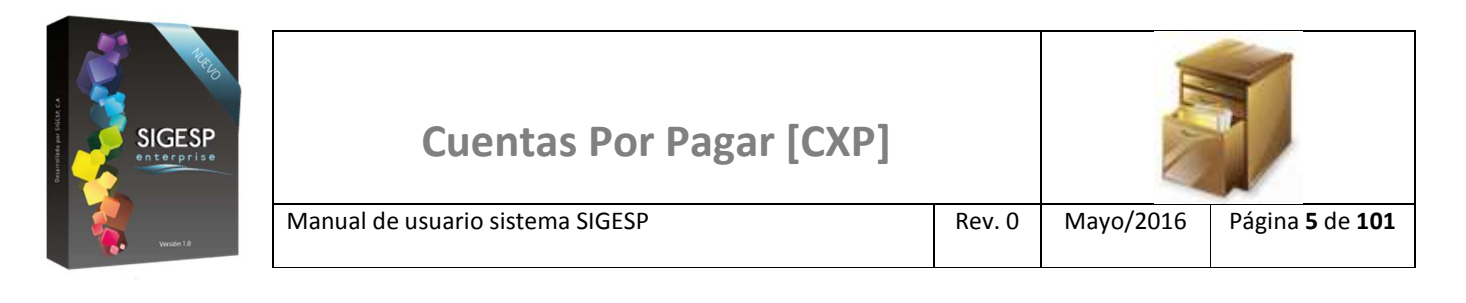

## ICONOS DE LA BARRA DE HERRAMIENTAS DEL SIGESP

La barra de herramientas contiene diversos iconos que representan una acción específica que a continuación se describen:

| lconos | Acción    | Descripción de la acción                                                        |
|--------|-----------|---------------------------------------------------------------------------------|
|        | Nuevo     | Permite incluir un nuevo registro en el sistema.                                |
|        | Guardar   | Permite almacenar un registro nuevo o actualizar si proviene de un catálogo.    |
| $\rho$ | Buscar    | Permite buscar registros por medio de catálogos.                                |
|        | Procesar  | Permite ejecutar una operación que involucra varios procesos.                   |
| ×      | Eliminar  | Permite eliminar un registro.                                                   |
| s<br>S | Imprimir  | Permite imprimir la información que se genera del sistema en un archivo<br>PDF. |
| O      | Cerrar    | Permite cerrar la ventana o pantalla actual que se esté utilizando.             |
| 0      | Ayuda     | Inicia las ayudas del Sistema SIGESP.                                           |
| Č      | Excel     | Permite generar un reporte en formato de Excel.                                 |
| Ś      | Generar   | Permite generar información en formatos TXT o XML según sea el caso.            |
|        | Descargar | Permite descargar información en formatos TXT o XML según sea el caso.          |

SIGESP, C.A. Urb. Del Este carrera 1 entre Av. Concordia y calle 3 Barquisimeto 3001 – Venezuela. Teléfonos/Fax: + 58 251 254.06.68 / 254.38.76 / 255.25.87 / 254.76.43 - SIGESP, C.A. Caracas Mijares a Santa Capilla Edificio INSBANCA piso 2 oficina 29 Caracas – Venezuela Teléfonos: + 58 212 860.41.62 / 0424-5655705 Copyright 2016. Copyright © SIGESP, C.A. 2016. Todos los derechos reservados

| SIGESP<br>enterprise | Cuentas Por Pagar [CXP]          |        | IL.       |                                   |
|----------------------|----------------------------------|--------|-----------|-----------------------------------|
| B Verden 18          | Manual de usuario sistema SIGESP | Rev. 0 | Mayo/2016 | Página <b>19</b> de<br><b>101</b> |

## ANULACIÓN

Esta transacción permite anular (inutilizar o dejar sin efecto) una recepción de documentos, luego de este procedimiento puede generarse nuevamente una recepción de documentos utilizando la misma información y número del documento previamente anulado, esta anulación no se refleja en los reportes de presupuesto de gastos y contabilidad. Documento que genera: Ninguno, cambia el estatus de la recepción de documentos a: Anulada.

Figura 20. Anulación

| Cuentas por Pagar                 |            |                         |                           |                     | 17/5/2016 - 06:06 pm<br>ADMINISTRADOR SIGESP |              |
|-----------------------------------|------------|-------------------------|---------------------------|---------------------|----------------------------------------------|--------------|
| ecepcion de Documentos   Solicitu | d de Pagos | Notas de Crédito/Débito | Comprobantes de Retención | Control de Créditos | Reportes                                     | Ir a Módulos |
| Registro                          |            |                         |                           |                     |                                              |              |
| Aprobación                        |            |                         |                           |                     |                                              |              |

## Ítems que conforman la pantalla: Anulación de Recepción de Documentos

No es obligatorio completar todos los campos o filtros de búsqueda de esta pantalla.

- 1. **Fecha:** Indicar el día, mes y año de anulación del documento. Esta fecha no puede ser inferior a la fecha de registro del documento.
- 2. Número del Documento: Permite ubicar mediante la numeración (código de identificación) el documento a procesar.
- 3. Fecha de Registro Desde/Hasta: Permite establecer un período de búsqueda para ubicar por fecha de registro el documento a procesar.
- 4. Destino: Permite ubicar el documento de acuerdo al destino (proveedor o beneficiario) en específico.

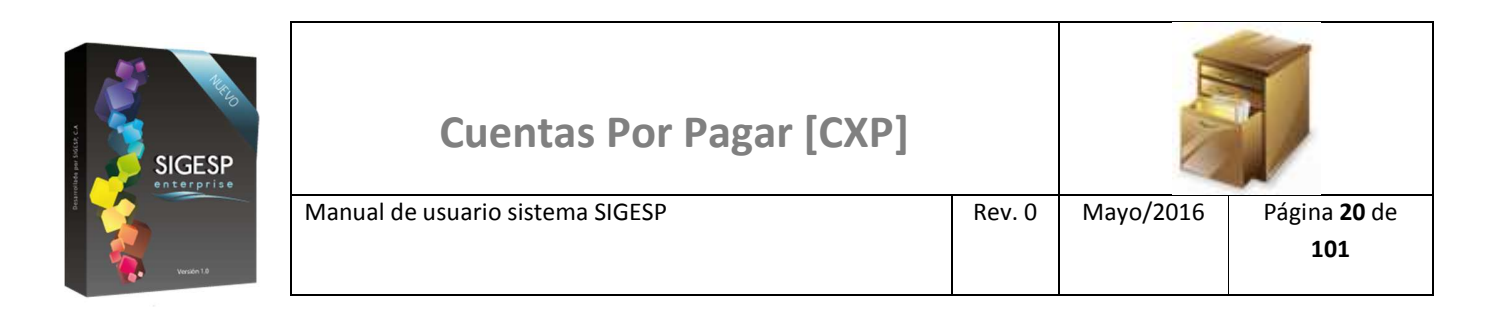

## Figura 21. Anulación de recepción de documentos

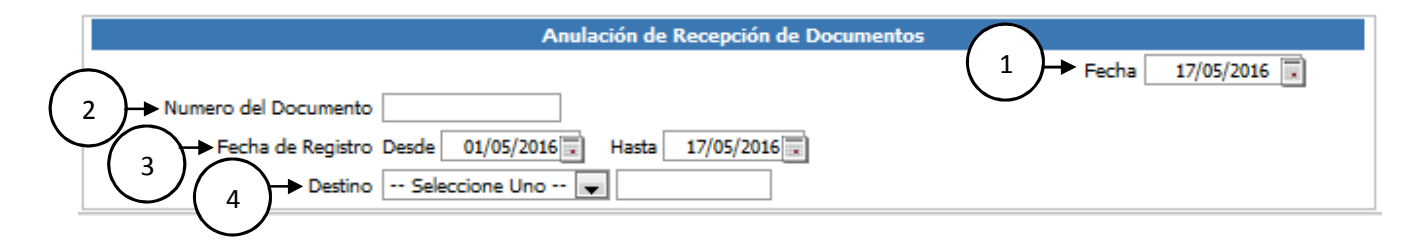

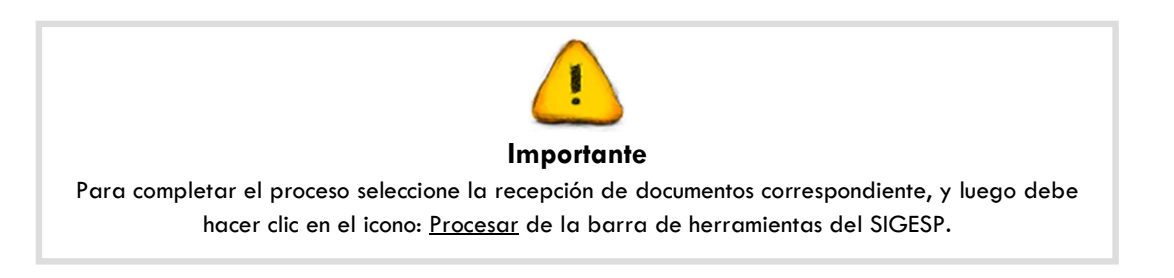